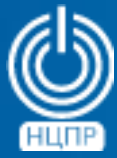

НАЦИОНАЛЬНЫЙ ЦЕНТР ПОДДЕРЖКИ И РАЗРАБОТКИ 125375, г. Москва, ул. Тверская, дом 7, подъезд 7, 2-ой этаж, офис 1а.

телефон: +7 (495) 988-27-09 факс: +7 (495) 745-40-81 www.ncpr.su

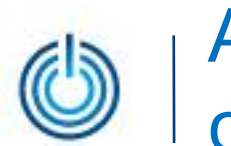

## Содержание

- 1. Назначение и преимущества использования
- 2. Установка и настройка Webmin + Usermin
- 3. Выборочная иллюстрация возможностей

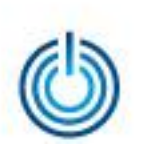

### 1. Назначение и преимущества использования

- обширные возможности для решения большого количества различных задач администрирования
- модульная структура, позволяющая наращивать или сокращать функциональность
- возможность делегирования полномочий по настройке определенных служб другим пользователям
- возможность экстерриториального защищенного доступа с помощью распространенных веб-браузеров
- простой и удобный веб-интерфейс администрирования без использования командной строки и ручной правки конфигурационных файлов

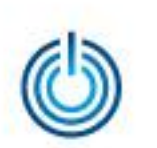

## 2. Установка и настройка Webmin + Usermin

#### 2.1 Предварительные уточнения

Приведенные ниже описания и примеры сделаны для компьютера, на котором установлена серверная операционная система МСВСфера 6.3 Сервер + НО1 с включенным 1-ым набором обновлений.

#### 2.2 Установка Webmin

- загрузите дистрибутив с сайта <u>http://webmin.com/download.html</u>. Рекомендуется использовать вариант «RPM suitable for Redhat, Fedora, CentOS, SuSE or Mandrake Linux» в версии 1.750-1
- запустите загруженный дистрибутив «двойным кликом», нажмите кнопку «Установить», введите пароль root-пользователя и дождитесь окончания установки
- возможен и вариант установки через консоль. Для этого необходимо от имени rootпользователя выполнить следующие команды:

echo "[Webmin] name=Webmin Distribution Neutral baseurl=http://download.webmin.com/download/yum enabled=1" > /etc/yum.repos.d/webmin.repo rpm --import http://www.webmin.com/jcameron-key.asc yum -y install openssl openssl-devel yum -y install perl perl-Net-SSLeay perl-Crypt-SSLeay yum -y install webmin

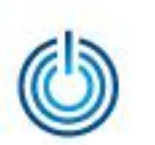

# 2.3 Вход, установка Usermin, настройка языка и удаленного доступа

- после установки приложения Webmin его запуск произойдет автоматически. Далее необходимо в браузере перейти по ссылке <u>https://127.0.0.1:10000</u> или <u>https://localhost:10000</u> и войти под учетной записью root-пользователя операционной системы
- для настройки интерфейса на русском языке необходимо перейти в раздел «Webmin» – «Change Language Theme» и в открывшейся панели выбрать из выпадающего списка русский язык
- для установки дополнительного модуля Usermin в интерфейсе Webmin в поисковой строке произведите поиск по слову «usermin». В результатах найдите раздел по настройке Usermin и перейдите в него. Установка Usermin будет предложена в автоматическом режиме. После согласия с установкой произойдет загрузка необходимых файлов по сети Интернет и их распаковка в директории Webmin
- для настройки удаленного доступа к Webmin и Usermin необходимо открыть соответствующие порты на сервере. По-умолчанию, это порт 10000 для Webmin и 20000 для Usermin. Вы можете вручную отредактировать файл /etc/sysconfig/iptables, добавив следующие строки:

-A INPUT -p tcp -m tcp --dport 10000 -j ACCEPT -A INPUT -p tcp -m tcp --dport 20000 -j ACCEPT

# 3.1 Webmin – журнал действий

| Webmin                                                                                    | <ul> <li>Журнал действий Webmin</li> </ul>                                                                                                    |  |  |  |
|-------------------------------------------------------------------------------------------|----------------------------------------------------------------------------------------------------|--|--|--|
| Тоиск Q                                                                                   | Примечание - Ведение журнала изменений в файлах в данный момент отключено, поэтому подробности произведенных<br>действий не будут включать в себя измененные файлы и выполненные команды.                                                                                                    |  |  |  |
| 🕻 Webmin ч                                                                                | Искать в журнале Webmin действия                                                                                                    |  |  |  |
| Настройка Usermin<br>Настройка Webmin                                                     | Действия в модуле В любом модуле В указанном модуле<br>                                                                                                    |  |  |  |
| Пользователи Webmin<br>Резервное копирование<br>конфигурационных файлов<br>Серверы Webmin | Действия в указанное время <ul> <li>В любое время</li> <li>Только сегодня</li> <li>Только вчера</li> <li>В течение последней недели</li> <li>Между</li> <li>/ Янв</li> <li>/ Янв</li> <li>/ Янв</li> <li>/ Янв</li> <li>/ Янв</li> <li>/ Янв</li> <li>/ Янв</li> <li>/ Янв</li> <li>/ Янв</li> <li>/ Янв</li> <li>/ Янв</li> <li>/ Янв</li> <li>/ Янв</li> </ul> |  |  |  |
| Сменить язык и тему                                                                       | Action description contains                                                                                                    |  |  |  |
| ۴ Система ·<br>∮ Службы ·                                                                 | Show full action<br>descriptions? □ Да ⊛ Нет                                                                                                    |  |  |  |
| Прочее                                                                                    |                                                                                                    |  |  |  |
| Ј Сеть                                                                                    | искать                                                                                                    |  |  |  |
| Э Оборудование                                                                            |                                                                                                    |  |  |  |
| у Кластер                                                                                 |                                                                                                    |  |  |  |
| <ul> <li>Неиспользуемые модули</li> </ul>                                                 |                                                                                                    |  |  |  |
| Э Обновить модули                                                                         |                                                                                                    |  |  |  |
| Информация о системе                                                                      |                                                                                                    |  |  |  |
|                                                                                           |                                                                                                    |  |  |  |
| 📥 root 🐞 😂                                                                                |                                                                                                    |  |  |  |
|                                                                                           |                                                                                                    |  |  |  |
|                                                                                           |                                                                                                    |  |  |  |
|                                                                                           |                                                                                                    |  |  |  |
|                                                                                           |                                                                                                    |  |  |  |
|                                                                                           |                                                                                                    |  |  |  |

#### 3.2 Webmin – настройка Usermin (1/2)

| の<br>Webmin                                                        | Hactpoйка Usermin<br>Usermin версии 1.660                                                                                                    |
|--------------------------------------------------------------------|----------------------------------------------------------------------------------------------------|
| Поиск Q                                                            |                                                                                                    |
| Webmin                                                             |                                                                                                    |
| 🔍 Журнал действий Webmin                                           |                                                                                                    |
| <ul> <li>Настройка Usermin</li> </ul>                              | С С С С С С С С С С С С С С С С С С С                                                                                                    |
| Настройка Webmin                                                   | Доступ по IP Порт и адрес Внешний вид Модули система и Язык                                                                                                    |
| Пользователи Webmin                                                | окружения                                                                                                    |
| Резервное копирование<br>конфигурационных файлов<br>Серверы Webmin |                                                                                                    |
| Сменить язык и тему                                                |                                                                                                    |
| 🗲 Система                                                          |                                                                                                    |
| 🖋 Службы                                                           | <ul> <li>Обновление<br/>Usermin</li> <li>Аутентификация</li> <li>Категории</li> <li>Список</li> <li>Категорий</li> <li>Категорий</li>     &lt;</ul>                                                                                                    |
| < Прочее                                                           | € Modynew Rateropwi                                                                                                    |
| 🛡 Сеть                                                             | •                                                                                                    |
| 🖴 Оборудование                                                     |                                                                                                    |
| 🖕 Кластер                                                          |                                                                                                    |
| 🔥 Неиспользуемые модули                                            | <ul> <li>Trusted Anonymous Шифрование Настройка Доступные Ограничения</li> </ul>                                                                                                    |
| 😂 Обновить модули                                                  | Referrers Module Access SSL Usermin модули модулей                                                                                                    |
| <b>і</b> Информация о системе                                      |                                                                                                    |
| 👗 root 🖨 😂                                                         | Pазрешенные<br>пользователи<br>и группы     Rастройка<br>доступа     Image: Comparison of the comparison of the comparison of the |
|                                                                    |                                                                                                    |

#### 3.2 Webmin – настройка Usermin (2/2)

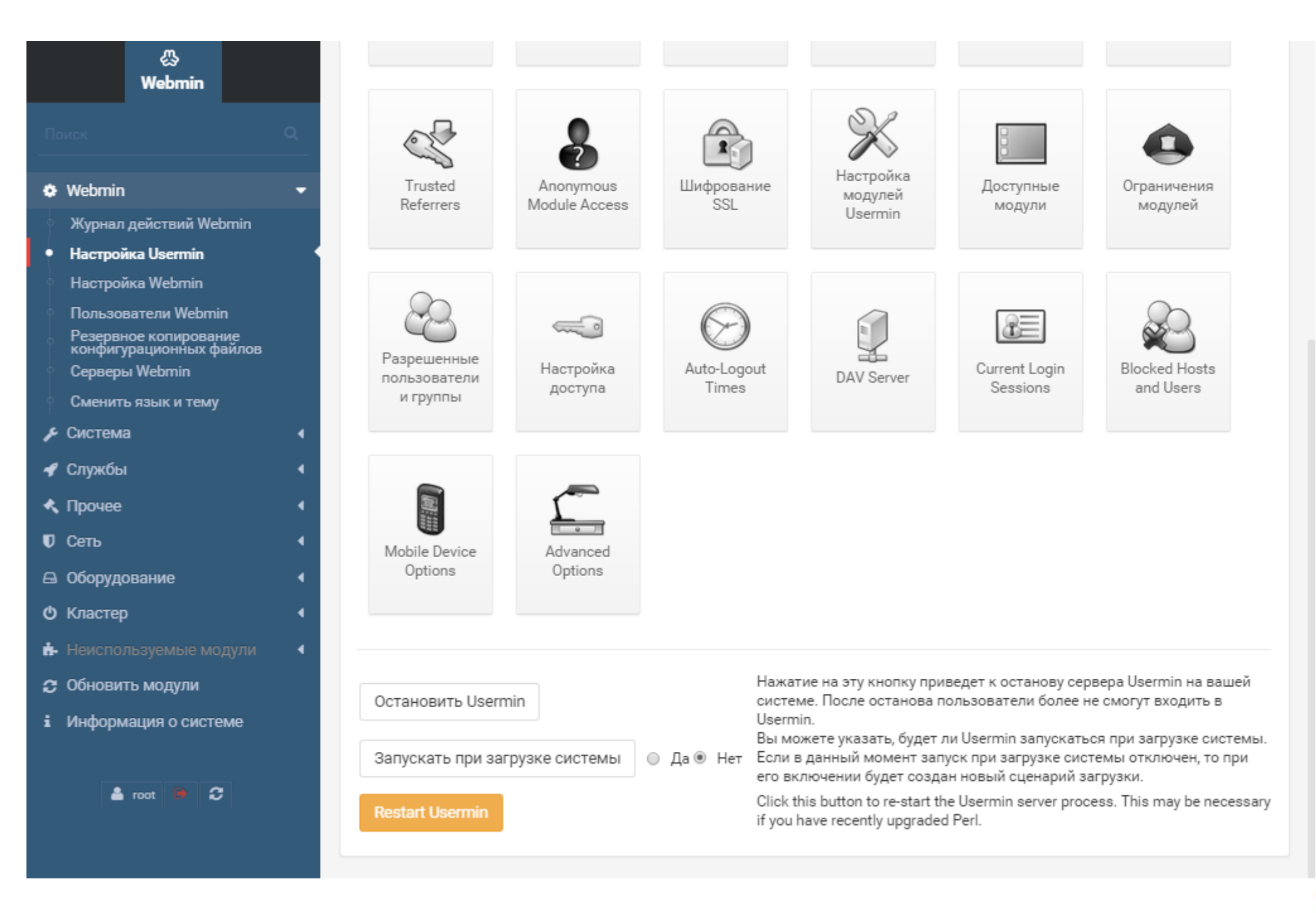

#### 3.3 Webmin – настройка Webmin (1/2)

| 心<br>Webmin                                                           | ٠                                       |                                     | Настрой                                   | ка Webmin                                   |                         |                                    |
|-----------------------------------------------------------------------|-----------------------------------------|-------------------------------------|-------------------------------------------|---------------------------------------------|-------------------------|------------------------------------|
|                                                                       | ۹                                       |                                     | WC5                                       |                                             |                         |                                    |
| Webmin                                                                | •                                       |                                     |                                           |                                             |                         |                                    |
| <ul> <li>Журнал действий Webmin</li> <li>Настройка Usermin</li> </ul> | 1                                       |                                     | $\wedge$                                  | ß                                           |                         | <b>*</b>                           |
| <ul> <li>Настройка Webmin</li> <li>Пользователи Webmin</li> </ul>     | Управление<br>доступом по IP            | Порт и адрес                        | Журнал                                    | Прокси-сервер                               | Внешний вид             | Модули<br>Webmin                   |
| Резервное копирование<br>конфигурационных файлов<br>Серверы Webmin    |                                         |                                     |                                           |                                             |                         |                                    |
| <ul> <li>Сменить язык и тему</li> <li>Система</li> </ul>              |                                         |                                     | ~                                         |                                             |                         | 0                                  |
| 🖋 Службы                                                              | Операционная<br>система и<br>переменные | Язык                                | Главное меню                              | Обновление<br>Webmin                        | Аутентификация          | Two-Factor<br>Authentication       |
| 🔦 Прочее                                                              | • окружения                             |                                     |                                           |                                             |                         | / latitent cation                  |
| 🛡 Сеть                                                                | •                                       |                                     |                                           |                                             |                         |                                    |
| 🖨 Оборудование                                                        | 1                                       |                                     |                                           |                                             |                         | •                                  |
| 🕑 Кластер                                                             |                                         |                                     | ēē                                        |                                             | Ŷ                       |                                    |
| 🔥 Неиспользуемые модули                                               | <ul> <li>Категории</li> </ul>           | Список                              | Названия                                  | Темы Webmin                                 | Проверка                | Анонимный                          |
| 😂 Обновить модули                                                     | модулеи                                 | категории                           | модулеи                                   |                                             | COBINICK                | доступ                             |
| i Информация о системе                                                |                                         |                                     |                                           |                                             |                         |                                    |
| 📤 root 🗎 😂                                                            |                                         |                                     |                                           | Сбор<br>информации о                        |                         | <b>бор</b><br>Лог-файл             |
|                                                                       | Блокировка<br>файлов                    | пастроики<br>мобильных<br>устройств | заолокированны<br>хосты и<br>пользователи | состоянии<br>системы в<br>фоновом<br>режиме | Дополнительны»<br>опции | отладки<br>(Debugging Log<br>File) |
|                                                                       |                                         | $\bigcirc$                          | B                                         |                                             |                         |                                    |

#### 3.3 Webmin – настройка Webmin (2/2)

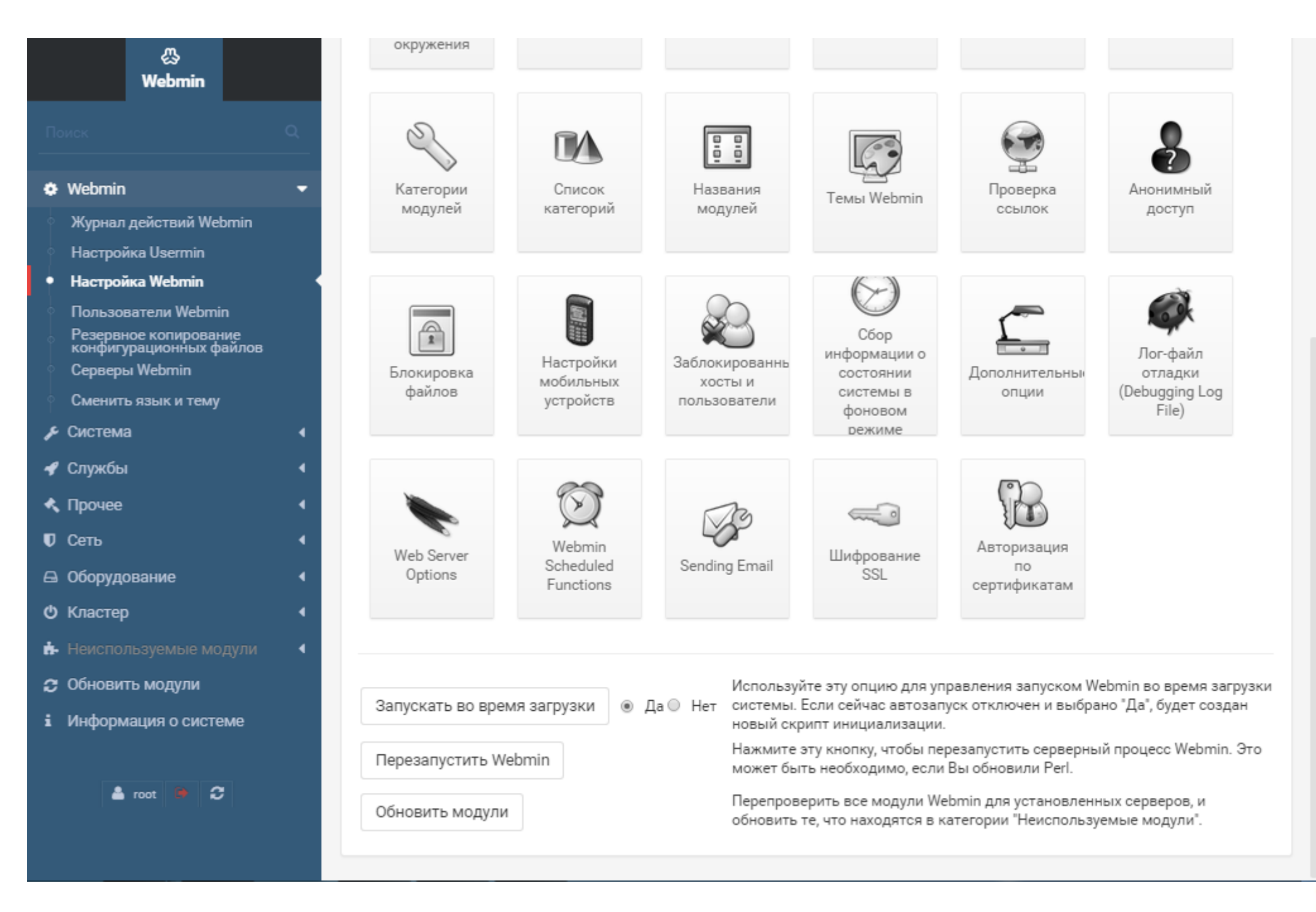

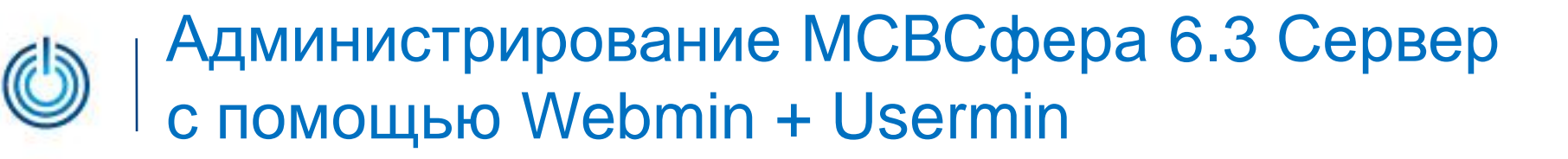

#### 3.4 Webmin – пользователи Webmin

| لي<br>Webmin                              | <ul> <li>Пользователи Webmin</li> </ul>                                                                         |
|-------------------------------------------|----------------------------------------------------------------------------------------------------|
|                                           | Q<br>Пользователи Webmin                                                                                        |
| Webmin                                    | Выбрать все Инвертировать выбор ЭСоздать нового пользователя Webmin                                             |
| Журнал действий Webmin                    |                                                                                                    |
| <ul> <li>Настройка Usermin</li> </ul>     | Пользователи Webmin                                                                                             |
| Настройка Webmin                          |                                                                                                    |
| Пользователи Webmin                       |                                                                                                    |
| конфигурационных файлов<br>Серверы Webmin | 🖾 Выбрать все 🛛 🕅 Инвертировать выбор 🗍 🕀 Создать нового пользователя Webmin                                    |
| Сменить язык и тему                       | Удалить выбранные                                                                                               |
| 🖋 Система                                 |                                                                                                    |
| 🖋 Службы                                  |                                                                                                    |
| 🔦 Прочее                                  | Группы Webmin<br>Не определено ни одной группы Webmin, доступ которой можно изменить.                           |
| 🛡 Сеть                                    | Cоздать новую группу Webmin                                                                                     |
| 🖴 Оборудование                            |                                                                                                    |
| 🕑 Кластер                                 |                                                                                                    |
| 🔥 Неиспользуемые модули                   |                                                                                                    |
| 😂 Обновить модули                         | Преобразовать Настроить Настроить                                                                               |
| <b>і</b> Информация о системе             | Unix в синхронизацию аутентификацик Просмотреть Two-Factor Настройка пользователей пользователей Unix Unix Unix |
| 💄 root 🐌 😂                                |                                                                                                    |
|                                           | Сграничения<br>для пароля User and Group<br>Database                                                            |

#### 3.5 Webmin – информация о системе

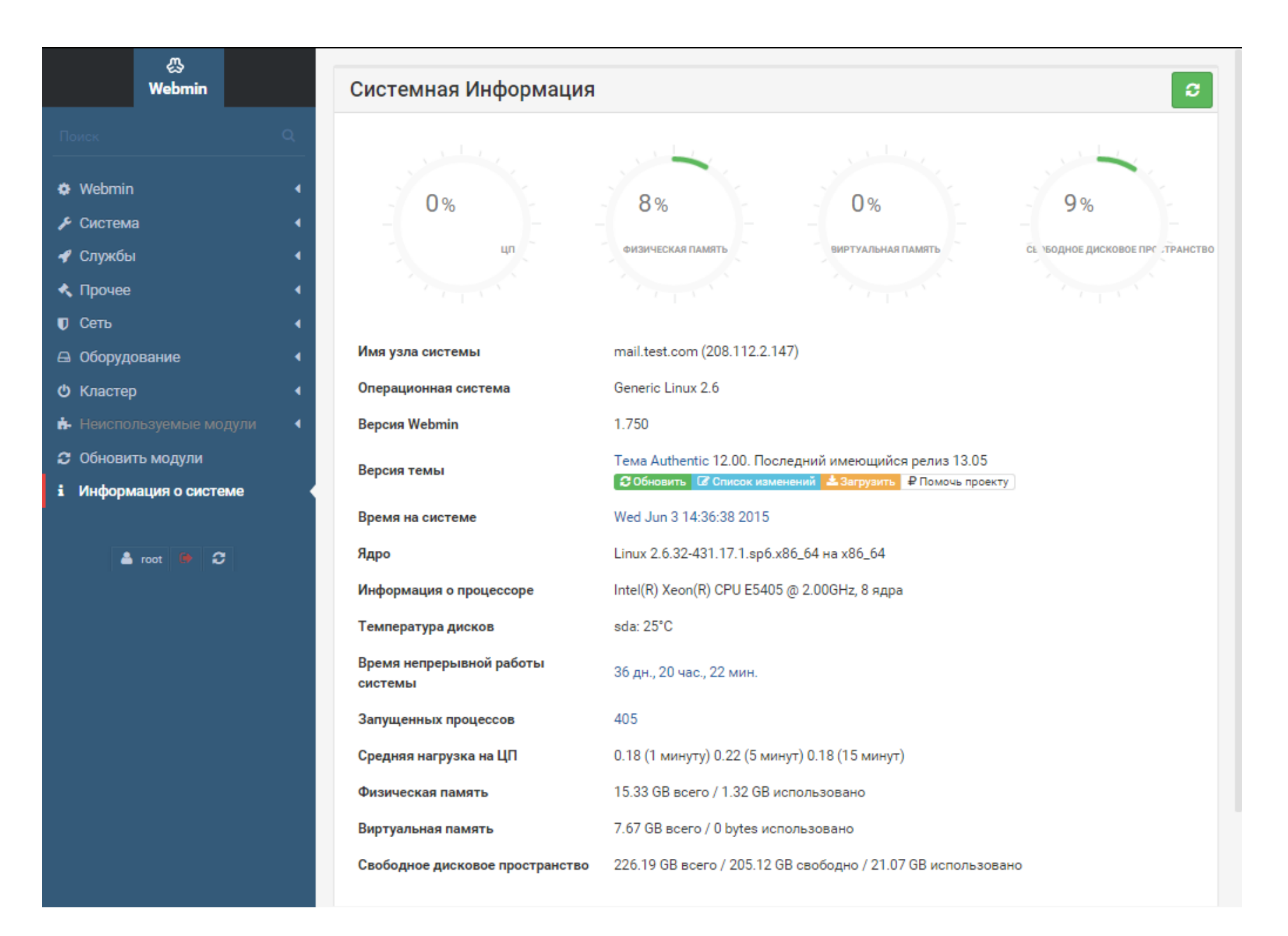

#### 3.6 Webmin – страницы руководства

| Webmin                                  | ¢ ?               |                                                                                                    | Документация по си                 | стеме                  |
|-----------------------------------------|-------------------|----------------------------------------------------------------------------------------------------|------------------------------------|------------------------|
| Поиск Q                                 |                   |                                                                                                    |                                    |                        |
| 🔅 Webmin 🔹                              |                   | Поиск документации по системе                                                                                                    |                                    |                        |
| 🗲 Система 👻                             | Что искать        |                                                                                                    |                                    |                        |
| Log File Rotation                       |                   | Полное сов                                                                                                    | зпадение 🔘 Совпадение любой из ч   | настей                 |
| MIME Type Programs                      | Совпадение        | Только наз<br>оправляется с наз<br>оправляется на с<br>оправляется на с<br>оправля | вания 🔘 Названия и содержания      |                        |
| Аутентификация РАМ                      |                   | Страницы р<br>Справка We                                                                                                    | уководства<br>•bmin                |                        |
| Дисковые квоты                          | Где искать        | <ul> <li>Документа.</li> </ul>                                                                                                    | ция пакетов                        |                        |
| Загрузка и завершение работы<br>системы |                   | Документация модулей Perl                                                                                                    |                                    |                        |
| Пароли                                  |                   | Системе по                                                                                                    | иска Google                        |                        |
| Пользователи и группы                   | Искать            |                                                                                                    |                                    |                        |
| Процесс инициализации (init)            | Pionarb           |                                                                                                    |                                    |                        |
| Процессы                                |                   |                                                                                                    |                                    |                        |
| Расписание заданий                      | При поиске докуме | нтации из другого м                                                                                                    | одуля позволять искать в           |                        |
| Расписание заданий Cron                 | 🗷 Страницах руко  | водства                                                                                                    | <ul> <li>Справке Webmin</li> </ul> | 🗹 Документации пакетов |
| Резервное копирование                   | 🗷 Документации і  | иодулей Perl                                                                                                    | 🗷 В системе поиска Google          |                        |
| Страницы руководства                    | Сохранить         |                                                                                                    |                                    |                        |
| Файловые системы                        |                   |                                                                                                    |                                    |                        |
| 🕈 Службы 🛛 🖣                            |                   |                                                                                                    |                                    |                        |
| Прочее 4                                |                   |                                                                                                    |                                    |                        |
| Сеть (                                  |                   |                                                                                                    |                                    |                        |
| Оборудование 📢                          |                   |                                                                                                    |                                    |                        |
| ) Кластер 📢                             |                   |                                                                                                    |                                    |                        |
| • Неиспользуемые модули 4               |                   |                                                                                                    |                                    |                        |
| Обновить модули                         |                   |                                                                                                    |                                    |                        |
| Информация о системе                    |                   |                                                                                                    |                                    |                        |
| 🛓 root 🐞 😂                              |                   |                                                                                                    |                                    |                        |

#### 3.7 Usermin – настройки учетной записи

|                                                                                | 公<br>Usermin | Настройки учетной записи                                                                                                    |
|--------------------------------------------------------------------------------|--------------|----------------------------------------------------------------------------------------------------|
| Поиск                                                                          | ٩            | Эта страница позволяет редактировать параметры, сохраненные в вашей учетной записи сервера, а также менять ваш<br>командный интерпретатор, используемый при подключении к серверу с помощью telnet или SSH. Будьте осторожны при смене |
| Usermin                                                                        | •            | командного интерпретатора, т.к. некоторые из них могут заблокировать вам вход на сервер.                                                                                                    |
| < Прочее                                                                       | •            | Текущие параметры учетной записи                                                                                                    |
| 🖂 Mail                                                                         | •            | ФИО пользователя user                                                                                                    |
| Login     Command Shell                                                        | •            | Адрес                                                                                                    |
| Login Scripts                                                                  |              | Рабочий телефон                                                                                                    |
| <ul> <li>Running Process</li> <li>SSH Configuration</li> </ul>                 | ses<br>on    | Домашний телефон                                                                                                    |
| Вход по SSH                                                                    | ,            | Интерпретатор /bin/bash т                                                                                                    |
| <ul> <li>Настроики учет</li> <li>Смена пароля</li> <li>Applications</li> </ul> | гнои записи  | Сохранить                                                                                                    |
| і Информация о                                                                 | системе      |                                                                                                    |
| 📤 user 1                                                                       | • 3          |                                                                                                    |
|                                                                                |              |                                                                                                    |
|                                                                                |              |                                                                                                    |
|                                                                                |              |                                                                                                    |
|                                                                                |              |                                                                                                    |
|                                                                                |              |                                                                                                    |

#### 3.8 Usermin – смена пароля

|                                  | ي.<br>المحمد ال |                                                                                                    |                                                                      |  |  |  |
|----------------------------------|-----------------|----------------------------------------------------------------------------------------------------|----------------------------------------------------------------------|--|--|--|
|                                  | Usermin         | Смена пароля                                                                                                    |                                                                      |  |  |  |
|                                  | Q               |                                                                                                    |                                                                      |  |  |  |
| <b>.</b>                         |                 | Password change Password reco                                                                                                    | overy address                                                        |  |  |  |
| • Usermin                        | 1               | Use this form to change the password you use for logging into Usermin, accessing the server via SSH and FTP, or for downloading and sending email. |                                                                      |  |  |  |
| 🔨 Прочее                         | 4               | Your Samba password used when access                                                                                                    | sing files on the server from a Windows system will also be changed. |  |  |  |
| Mail                             | •               | Имя пользователя                                                                                                    | user                                                                 |  |  |  |
| 占 Login                          | •               | Текущий пароль                                                                                                    |                                                                      |  |  |  |
| Command Shell                    |                 | Новый пароль                                                                                                    |                                                                      |  |  |  |
| Running Proces                   | ses             |                                                                                                    |                                                                      |  |  |  |
| SSH Configurati                  | ion             | новыи пароль еще раз                                                                                                    |                                                                      |  |  |  |
| <ul> <li>Вход по SSH</li> </ul>  |                 | Изменить                                                                                                    |                                                                      |  |  |  |
| Настройки уче                    | тной записи     |                                                                                                    |                                                                      |  |  |  |
| • Смена пароля                   |                 |                                                                                                    |                                                                      |  |  |  |
| <ul> <li>Applications</li> </ul> | •               |                                                                                                    |                                                                      |  |  |  |
| <ol> <li>информация с</li> </ol> | осистеме        |                                                                                                    |                                                                      |  |  |  |
|                                  |                 |                                                                                                    |                                                                      |  |  |  |
| 🛎 user                           |                 |                                                                                                    |                                                                      |  |  |  |
|                                  |                 |                                                                                                    |                                                                      |  |  |  |
|                                  |                 |                                                                                                    |                                                                      |  |  |  |
|                                  |                 |                                                                                                    |                                                                      |  |  |  |
|                                  |                 |                                                                                                    |                                                                      |  |  |  |
|                                  |                 |                                                                                                    |                                                                      |  |  |  |
|                                  |                 |                                                                                                    |                                                                      |  |  |  |
|                                  |                 |                                                                                                    |                                                                      |  |  |  |
|                                  |                 |                                                                                                    |                                                                      |  |  |  |
|                                  |                 |                                                                                                    |                                                                      |  |  |  |

#### 3.9 Usermin – информация о системе

|                | ය<br>Usermin | Системная Информаци  | 19                                                                       |
|----------------|--------------|----------------------|--------------------------------------------------------------------------|
|                |              |                      |                                                                          |
|                | Q            | Имя узла системы     | mail.test.com                                                            |
| Usermin        | •            | Операционная система | Generic Linux 2.6                                                        |
| < Прочее       | 4            | Версия Usermin       | 1.660                                                                    |
| 🖂 Mail         | 4            | Версия темы          | Тема Authentic 12.00. Последний имеющийся релиз 13.05 🕼 Список изменений |
| 🔺 Login        | •            | Время на системе     | Wed Jun 3 14:46:15 2015                                                  |
| 🛷 Applications | •            |                      |                                                                          |
| і Информация о | системе      |                      |                                                                          |
|                |              |                      |                                                                          |
| 📥 user 🕻       | • 3          |                      |                                                                          |
|                |              |                      |                                                                          |
|                |              |                      |                                                                          |
|                |              |                      |                                                                          |
|                |              |                      |                                                                          |
|                |              |                      |                                                                          |
|                |              |                      |                                                                          |
|                |              |                      |                                                                          |
|                |              |                      |                                                                          |
|                |              |                      |                                                                          |
|                |              |                      |                                                                          |
|                |              |                      |                                                                          |
|                |              |                      |                                                                          |
|                |              |                      |                                                                          |
|                |              |                      |                                                                          |

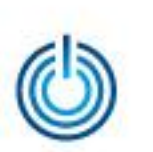

# Спасибо за внимание

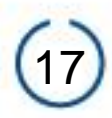